# e-TAX電子納税

# PCリプレース手順書

当手順書は、<u>e-TAX電子納税</u>を利用するパソコン(PC)をリプレースする(他のPCへデータを 移行する)ための手順書です。

> 株式会社TKC システム開発研究所

#### I 概要

#### 1. 所要時間

約1時間

#### 2. 作業に必要なもの

- (1) e-TAX電子納税のインストールガイド (PDFファイル)
   ※インストールガイドは、e-TAX電子納税ISOイメージファイルに格納されています。
   [仮想ドライブ:¥インストールガイド.pdf]
- (2) e-TAX電子納税 I SOイメージファイル (EtaxNozeiXXXX. iso)
- (3) e-TAX電子納税プロダクトキー通知書(PDFファイル)
  - ※e-TAX電子納税を新規ご注文された際に、電子メールにて送付しております。

## 3. 作業の流れ

| (1) 旧 P C の e - T A X 電子納税のデータをバックアップ | プする。 ・・・・・・・・・・・・・・・・・・・・・・・・・・・ | 3頁   |
|---------------------------------------|----------------------------------|------|
| (2)新PCへe-TAX電子納税をインストールする。            |                                  | 5頁   |
| (3)旧PCのバックアップデータを新PCへ復元する。            |                                  | 12 頁 |
| (4)新PCでe-TAX電子納税のデータを確認する。            | •••••                            | 14 頁 |

## Ⅱ 詳細

### 1. 旧PCの e-TAX電子納税のデータをバックアップする

①「e-TAX電子納税」を起動します。

スタートメニューの 「すべてのアプリ」を選択し、「TKC システム」内の「e-TAX電子納税」 を選択し、起動します。

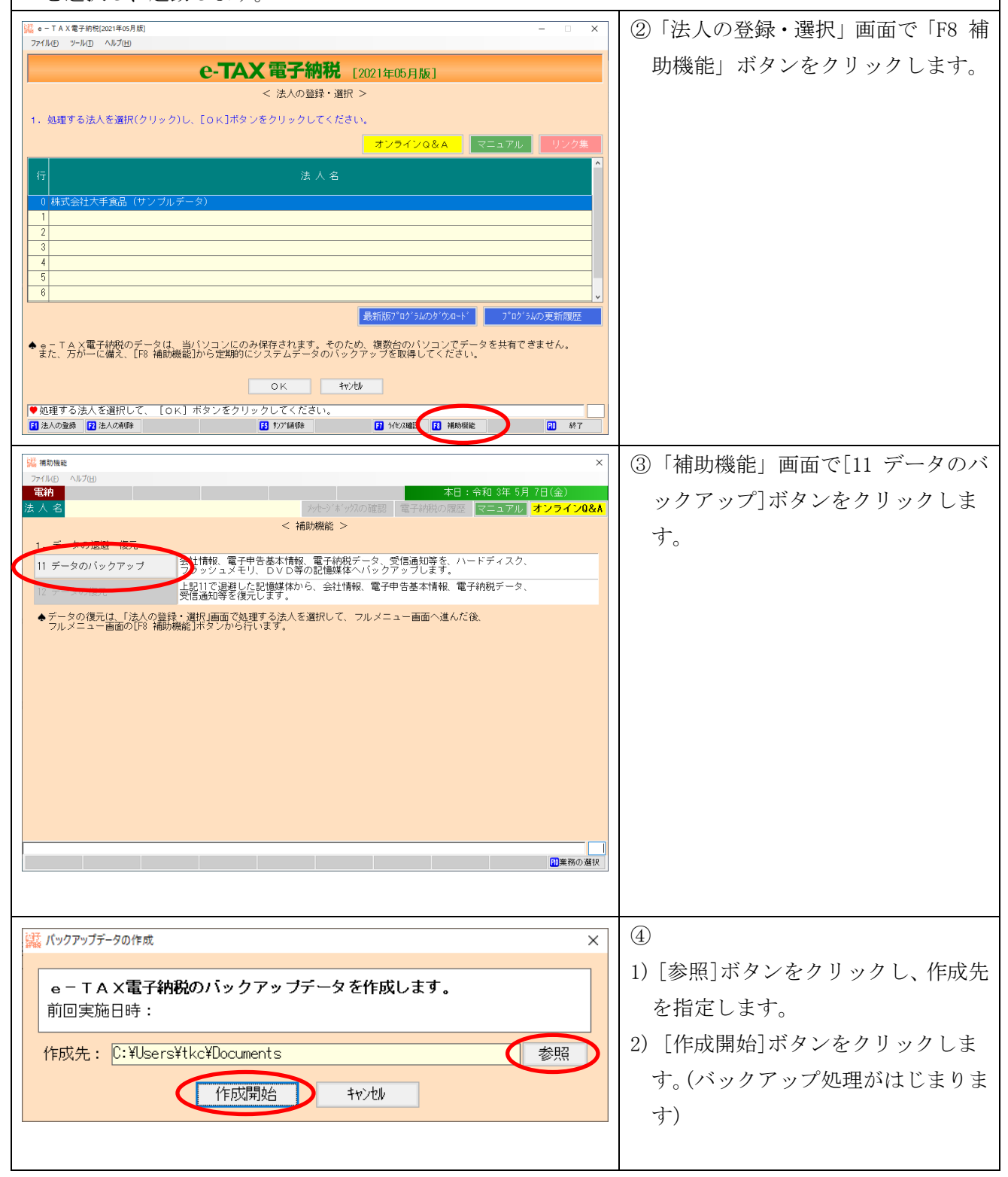

| Image: Text and the second state in the second state is a second state in the second state is a second state in the second state in the second | <ul> <li>⑤バックアップが正常終了すると、左記のメッセージが表示されますので、[OK]ボタンをクリックします。</li> <li>※複数の法人を登録している場合は、<br/>指定した作成先に各法人ごとにバックアップファイルが作成されている</li> </ul> |
|----------------------------------------------------------------------------------------------------|----------------------------------------------------------------------------------------------------|
| 器 期限       ×         マバル① へんびご       本日: 令和 3年 5月 7日(金)         マイル② へんびご       マビッグスの位置         マイル③ へんびご       マビッグスの位置         マイル③ へんびご       マビッグスの位置         マイル③ クアップ       デナータの認識・優子         11 データの復元       上記11で温和した記録媒体から、会社情報、電子中告基本情報、電子的成データ、受信通知等を復元します。         マータの復元       上記11で温和した記録媒体から、会社情報、電子中告基本情報、電子的成データ、受信通知等を復元します。         ・データの復元       上記1ので温和学を復元します。         ・データの復元は、「法人の登録・選択」画面で処理する法人を選択して、フルメニュー画面へ進んだ後、         フルメニュー画面の128 補助機能記ボタンから行います。                                                                                                    | <u>ことを確認してくたさい。</u><br>⑥ [F10 業務の選択]ボタンをクリッ<br>クします。                                                                                   |
| <ul> <li>□ TAX電子時期2021年05月8]</li> <li>□ TAX電子時期2021年05月8]</li> <li>○ C-TAX電子納税 [2021年05月8]</li> <li>○ 法人の登録・選択 &gt;</li> <li>1. 処理する法人を選択(クリック)し、[0K]ボタンをクリックしてください。</li> <li>1. 処理する法人を選択(クリック)し、[0K]ボタンをクリックしてください。</li> <li>○ 株式会社大手食品(サンプルデータ)</li> <li>1. (1. (1. (1. (1. (1. (1. (1. (1. (1. (</li></ul>                                                                                                    | ⑦[F10 終了]を選択し、e-TAX電子納税を終了します。 以上でバックアップ処理は終了です。                                                                                       |

# 2. 新PCへ e-TAX電子納税をインストールする

※インストールガイドにインストール時の注意事項等を記載してあります。事前にご確認ください。

| I I I I I I I I I I I I I I I I I I I                                                                                                    | <ul> <li>①ISO イメージファイル(EtaxNozeiXXXX.iso)を右<br/>クリックし、「マウント」を選択します。</li> <li>※右クリックで「マウント」が表示されな</li> </ul>                                                                                                    |
|----------------------------------------------------------------------------------------------------|----------------------------------------------------------------------------------------------------|
| <ul> <li>▲ Rappin</li> <li>▲ Rappin</li> <li>▲ Rappi</li></ul> | <ul> <li>い場合は、ISO イメージファイルの関連付けを<br/>「エクスプローラー」に変更してください。</li> <li>1) ISO イメージファイルを右クリックし「プロパ<br/>ティ」画面を表示します。</li> <li>2)「全般」タブの「プログラム」の「変<br/>更」ボタンをクリックします。</li> <li>3) ISO イメージファイルを開くプログラムの確<br/>認画面が表示されるので「エクスプロ<br/>ーラー」を選択します。</li> <li>関連付けが OS 標準に戻ります。</li> </ul> |
|                                                                                                    | <ul> <li>4)プロパティ画面を 0K で閉じ、ISO イメー<br/>ジファイルを右クリックして「マウント」<br/>のメニューが表示されることを確認して<br/>ください。</li> <li>※「ファイルをマウントするためのアクセ<br/>ス許可がありません。」等、マウントでき<br/>ない旨のメッセージが表示される場合<br/>は、ドライブの割り当てをできないよう<br/>に制御されていないかを貴社のシステム<br/>担当者にご確認ください。</li> </ul>                              |
| ●         ●         アソカテ-2a/2 - μ         DVD ドライブ (L:) ETAXHOTELISOIDEMO         ●         ●           アイパ         ホーム         共用         表示         管理         ●         ●         ●         ●         ●         ●         ●         ●         ●         ●         ●         ●         ●         ●         ●         ●         ●         ●         ●         ●         ●         ●         ●         ●         ●         ●         ●         ●         ●         ●         ●         ●         ●         ●         ●         ●         ●         ●         ●         ●         ●         ●         ●         ●         ●         ●         ●         ●         ●         ●         ●         ●         ●         ●         ●         ●         ●         ●         ●         ●         ●         ●         ●         ●         ●         ●         ●         ●         ●         ●         ●         ●         ●         ●         ●         ●         ●         ●         ●         ●         ●         ●         ●         ●         ●         ●         ●         ●         ●         ●         ●         ●                                                                                                    | <ul> <li>②         <ol> <li>マウントすると左の画像のように、エクスプローラー上に仮想ドライブが割り当てられます。</li> <li>② 仮想ドライブに格納されている下記のプログラムを実行(ダブルクリック)してください。</li> </ol> </li> <li>ETSSETUP. exe</li> </ul>                                                                                                    |

| ■ e − T A X 電子納税の登録                | ×                                                                                                    | ③左のインストールメニューが表示されま     |
|------------------------------------|----------------------------------------------------------------------------------------------------|-------------------------|
| ファイル(F) ツール(T)<br>e — TA           | AX電子納税                                                                                                    | - वे                    |
| 【e-TAY電子納貨の登録】                     | インストールガイドの表示(PDF)                                                                                                    | , o                     |
|                                    | パソコンのスペックを事前に確認します。                                                                                                    |                         |
| システム動作環境の確認                        | (2) ○ Sの設定確認                                                                                                    |                         |
|                                    |                                                                                                    |                         |
| 2.e-TAX電子納税の登録・更新                  | e - IAX電子招税を登録します。<br>新撮登録号に以下のミドルウェアも同時に登録されます。<br>(1) Microsoft .NET Framework3.5 SPL 4.6.1<br>(2) SQL Server Express Edition (TKORAJ専用) SQLServer<br>【登録済のSQL Serverのバージョン:未登録】 <mark>更新手編</mark> |                         |
|                                    |                                                                                                    |                         |
| ♥ パソコンを再起動した後、再度インストー              | - ルメニューを起動し、以下の処理を行ってください。                                                                                                    |                         |
|                                    | e-TAX電子納税で使用するデータベースを                                                                                                    |                         |
| 3. データベースの登録                       | 作成します。                                                                                                    |                         |
| ▼                                  |                                                                                                    |                         |
| 4. ブロキシの設定・ブロダクトキーの登録              | <ul> <li>(1) ブロキシサーバーの設定(TISC接続用)</li> <li>(2) ブロキシサーバーの設定(地方税ポー加次払接続用)</li> <li>(3) ブロダクトキーの登録</li> <li>(注) TISCは、TKCイカy-ネットサービλヒンターの略称です。</li> </ul>                                               |                         |
|                                    | 閉じる                                                                                                    |                         |
|                                    |                                                                                                    |                         |
| 1-37                               | ~                                                                                                    |                         |
| 編 e − IAX電子納税の登録<br>ファイル(F) ツール(T) | ×                                                                                                    | (4)[1. PCチェッカーによるシステム動作 |
| e-T/                               | AX電子納税                                                                                                    | 環境の確認]ボタンを選択します。        |
| 【e-TAX電子納税の登録】                     | インストールガイドの表示(PDF)                                                                                                    |                         |
| 1. PCチェッカーによる<br>システム動作環境の確認       | パシコンのスペックを事前に確認します。<br>)パンコンのスペック確認<br>) OSの設定確認                                                                                                    |                         |
|                                    |                                                                                                    |                         |
| 2.e-TAX電子納税の登録・更新                  | e - IAX電子研究を空跡します。<br>新撮登録時に以下のミドルウェアも同時に登録されます。<br>(1) Microsoft . NET Framework3.5 SPL 4.6.1<br>(2) SQL Server Express Edition (TKO7AJ専用) SQLServer<br>【登録済のSQL Serverのバージョン:未登録】 更新手筆             |                         |
|                                    |                                                                                                    |                         |
| ♥ バソコンを再起動した後、再度インストー              | - ルメニューを起動し、以下の処理を行ってください。                                                                                                    |                         |
|                                    | e - T A X電子納税で使用するデータベースを                                                                                                    |                         |
| 3. データベースの登録                       | 作成します。                                                                                                    |                         |
| ▼                                  |                                                                                                    |                         |
| 4. ブロキシの設定・ブロダクトキーの登録              | <ol> <li>(1) ブロキシサーバーの設定(TISC接続用)</li> <li>(2) ブロキシサーバーの設定(地方税が一加)次払続用)</li> <li>(3) ブロダクトキーの登録</li> <li>(注)TISCは、TKC(か-2ゃト・サービンセンターの略称です。</li> </ol>                                                |                         |
|                                    | 開Uる                                                                                                    |                         |
|                                    |                                                                                                    |                         |
|                                    |                                                                                                    |                         |

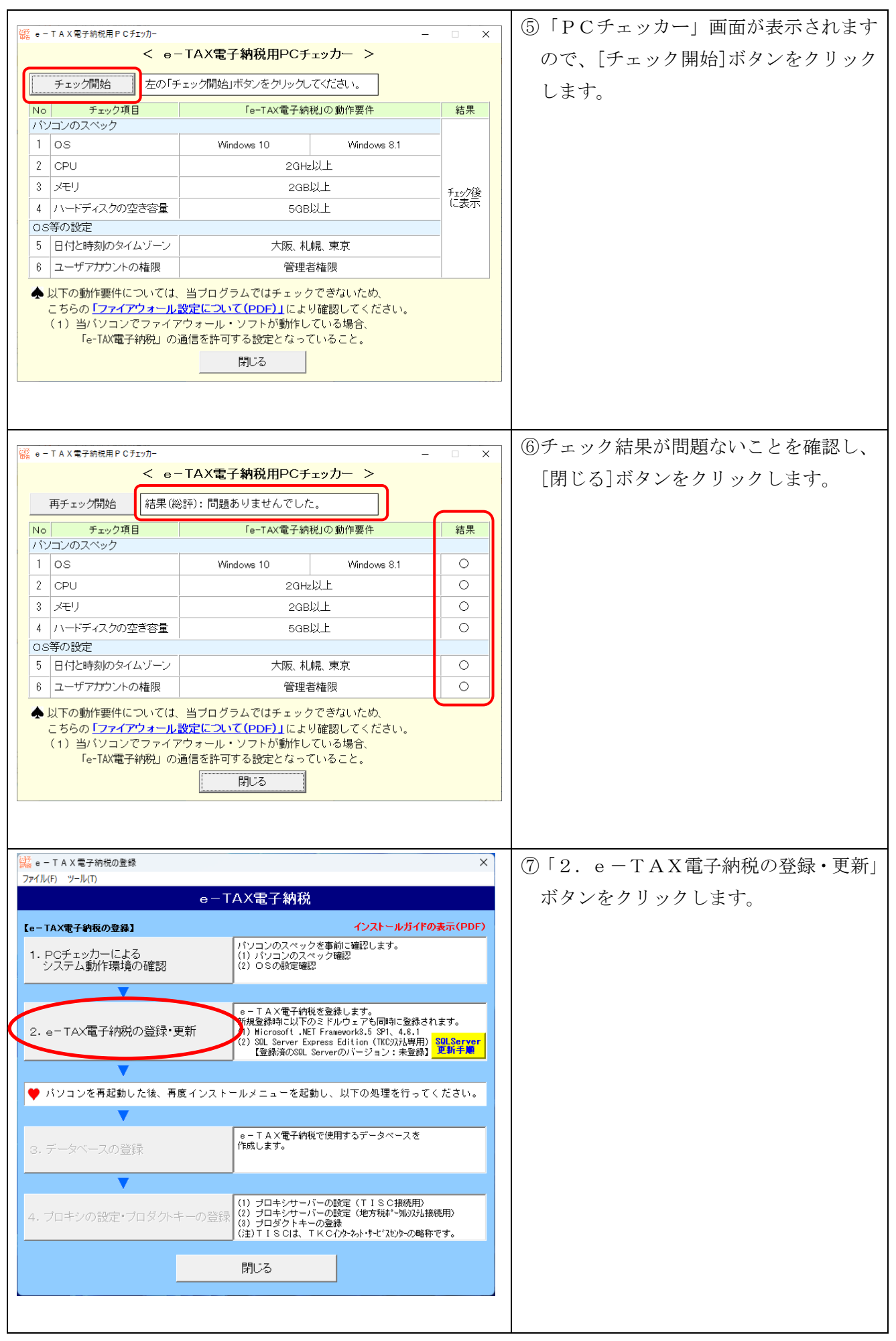

| ドライブの選択                                                                                                    | ×                                                                                                    | ⑧インストールドライブを選択し、[次へ                                                                                                    |
|----------------------------------------------------------------------------------------------------|----------------------------------------------------------------------------------------------------|----------------------------------------------------------------------------------------------------|
| <br>登録するドライブを選択して∘                                                                                                    | ください。                                                                                                    | (N)]ボタンをクリックします。                                                                                                    |
|                                                                                                    | ライブ(空き: 18915MB) ▼                                                                                                    |                                                                                                    |
| 登録に必要な空き領域                                                                                                    |                                                                                                    |                                                                                                    |
| 登録に必要な主き関数                                                                                                    | 910 MB                                                                                                    |                                                                                                    |
| Windowsドライブ                                                                                                    | 1555 MB                                                                                                    |                                                                                                    |
| (登録開始( <u>S</u> ))                                                                                                    | 中止( <u>C</u> )                                                                                                    |                                                                                                    |
|                                                                                                    |                                                                                                    |                                                                                                    |
|                                                                                                    |                                                                                                    |                                                                                                    |
| セットアップ                                                                                                    |                                                                                                    | ⑨インストールが開始されます。                                                                                                    |
| e ─ T A ×電子納税                                                                                                    |                                                                                                    | 約10分~20分程度かかります。                                                                                                    |
| 2021年05月版                                                                                                    |                                                                                                    |                                                                                                    |
| プログラムを登録中です                                                                                                    |                                                                                                    | インストールが完了すると完了メッセー                                                                                                    |
| 4                                                                                                    | 8%                                                                                                    | ジが表示されます。メッセージに従い、                                                                                                    |
|                                                                                                    |                                                                                                    | パソコンを再起動してください                                                                                                    |
|                                                                                                    |                                                                                                    |                                                                                                    |
|                                                                                                    |                                                                                                    |                                                                                                    |
| 🧱 e - TAX電子納税の登録                                                                                                    | ×                                                                                                    | ⑩パソコンの再起動が終了しましたら ISO                                                                                                   |
|                                                                                                    | X<br>AX雪子納税                                                                                                    | ⑩パソコンの再起動が終了しましたら、ISO                                                                                                   |
| <ul> <li></li></ul>                                                                                                    | ×<br>AX電子納税<br>インストールガイドの表示(PDF)                                                                                                    | <ul> <li>⑩パソコンの再起動が終了しましたら、ISO</li> <li>イメージ ファイル (EtaxNozeiXXXX. iso)を再マウ</li> <li>ントレー ETSSETUD and な実行します</li> </ul> |
| <ul> <li></li></ul>                                                                                                    | ×<br>AX電子納税<br>インストールガイドの表示(PDF)<br>パソコンのスペックを事前に確認します。<br>(1) パソコンのスペックを事前に確認します。                                                                                                    | <ul> <li>⑩パソコンの再起動が終了しましたら、ISO</li> <li>イメージファイル(EtaxNozeiXXXX.iso)を再マウントし、ETSSETUP.exeを実行します。</li> </ul>               |
| <ul> <li></li></ul>                                                                                                    | ×<br>AX電子納税<br><u>インストールガイドの表示(PDF)</u><br>パンコンのスペックを事前に確認します。<br>(1) パンコンのスペック確認<br>(2) OSの設定確認                                                                                                    | ⑩パソコンの再起動が終了しましたら、ISO<br>イメージファイル(EtaxNozeiXXXX.iso)を再マウ<br>ントし、ETSSETUP.exeを実行します。                                     |
| <ul> <li>              e - T A X電子納税の登録      </li> <li>             7ァイル(F) ツール(T)         </li> <li>             e - T         </li> <li>             Ce - TAX電子納税の登録         </li> <li>             1. PCチェッカーによる             システム動作環境の確認         </li> </ul> | ×<br>AX電子納税<br>インストールガイドの表示(PDF)<br>パソコンのスペックを事前に確認します。<br>(1) パソコンのスペック確認<br>(2) OSの設定確認<br>(2) OSの設定確認<br>(2) OSの設定確認<br>(3) OSの設定確認<br>(4) OSの設定確認<br>(5) OSの設定確認<br>(5) OSの設定確認<br>(5) OSの設定確認<br>(5) OSの設定確認<br>(5) OSの設定確認<br>(5) OSの設定確認<br>(5) OSの設定確認<br>(5) OSの設定確認<br>(5) OSの設定確認<br>(5) OSの設定確認<br>(5) OSの設定確認<br>(5) OSの設定確認<br>(5) OSの設定確認<br>(5) OSの設定では、<br>(5) OSの設定では、<br>(5) OSの設定では、<br>(5) OSの設定では、<br>(5) OSの設定では、<br>(5) OSの設定では、<br>(5) OSの設定では、<br>(5) OSの設定では、<br>(5) OSの設定では、<br>(5) OSO<br>(5) OSO<br>(5) O | ⑩パソコンの再起動が終了しましたら、ISO<br>イメージファイル(EtaxNozeiXXXX.iso)を再マウ<br>ントし、ETSSETUP.exeを実行します。                                     |
| <ul> <li></li></ul>                                                                                                    | ×<br>AX電子納税<br><i>インストールガイドの表示(PDF)</i><br>パソコンのスペックを事前に確認します。<br>(1) パソコンのスペックを運転<br>(2) OSの設定確認<br>e - T A X電子納税を登録します。<br>新規登録時に以下のミドルウェアを同時に登録されます。<br>(1) Wicrosoft, NET Framework3,5 SP1、4,8,1<br>(2) SQL Server Express Edition (TKO27A)専門<br>T容報送のSDU Server(D1=>210-21)<br>301/3erver<br>T容報送のSDU Server(D1=>210-21)<br>第45章                                                                                                    | ⑩パソコンの再起動が終了しましたら、ISO<br>イメージファイル(EtaxNozeiXXXX.iso)を再マウ<br>ントし、ETSSETUP.exeを実行します。                                     |
| <ul> <li></li></ul>                                                                                                    | ×<br>AX電子納税<br><u> </u>                                                                                                    | ⑩パソコンの再起動が終了しましたら、ISO<br>イメージファイル(EtaxNozeiXXXX.iso)を再マウ<br>ントし、ETSSETUP.exeを実行します。                                     |
| <ul> <li> <sup>i</sup> = - T A X電子納税の登録<br/>7アイル(F) ツール(T)<br/>e T<br/>[e - TAX電子納税の登録]<br/>1. PCチェッカーによる<br/>システム動作環境の確認<br/>2. e - TAX電子納税の登録・更新<br/>2. e - TAX電子納税の登録・更新<br/>// アーンを再起動した後、再度インスト         </li> </ul>                                        | ×<br>AX電子納税<br><i>インストールガイドの表示(PDF)</i><br>パソコンのスペックを事前に確認します。<br>(1) パソコンのスペックを審評に確認します。<br>(1) パソコンのスペック確認<br>(2) OSの設定確認<br>(2) OSの設定確認<br>(2) OSの設定確認<br>(2) OSの設定確認<br>(1) Microsoft .NET Framework3.5 SPI、4.8.1<br>(2) SQL Server Express Edition (TKC)次込専用)<br>(登録済のSQL Serverのパージョン:2022)<br>更新手慮<br>ールメニューを起動し、以下の処理を行ってください。                                                                                                    | ⑩パソコンの再起動が終了しましたら、ISO<br>イメージファイル(EtaxNozeiXXXX.iso)を再マウ<br>ントし、ETSSETUP.exeを実行します。                                     |
| <ul> <li></li></ul>                                                                                                    | ×<br>AX電子納税<br><i>1</i> 2ストールガイドの表示(PDF)<br>パソコンのスペックを事前に確認します。<br>(1) パソコンのスペックを運送<br>(2) OSの設定確認                                                                                                    | ⑩パソコンの再起動が終了しましたら、ISO<br>イメージファイル(EtaxNozeiXXXX.iso)を再マウ<br>ントし、ETSSETUP.exeを実行します。                                     |
| <ul> <li></li></ul>                                                                                                    | ×<br>AX電子納税<br><u>インストールガイドの表示(PDF)</u><br>パソコンのスペックを事前に確認します。<br>(1) パソコンのスペック確認<br>(2) OSの設定確認<br>(2) OSの設定確認<br>(1) Microsoft .NET FrameworkJS SPI、4.6.1<br>(1) Microsoft .NET FrameworkJS SPI、4.6.1<br>(2) SQL Server Express Edition (TKOS/X時用)<br>SQL Server<br>運動消のSQL Serverのパージョン: 2022]<br>エ新子舗<br>ールメニューを起動し、以下の処理を行ってください。<br>e - T AX電子納税で使用するデータペースを<br>作成します。                                                                                                    | ⑩パソコンの再起動が終了しましたら、ISO<br>イメージファイル(EtaxNozeiXXXX.iso)を再マウ<br>ントし、ETSSETUP.exeを実行します。                                     |
| <ul> <li></li></ul>                                                                                                    | <ul> <li>×</li> <li>AX電子納税</li> <li>インストールガイドの表示(PDF)</li> <li>パソコンのスペックを事前に確認します。</li> <li>パソコンのスペックを運営</li> <li>(1) バソコンのスペック確認</li> <li>(2) OSの設定確認</li> <li>e - T AX電子納税を登録します。</li> <li>新規登録時に以下のミドルウェアも同時町を登録されます。</li> <li>(1) Microsoft .NET Framework3.5 SPI. 4.8.1</li> <li>(2) SQL Server Express Edition (TKC)沢は専用)</li> <li>SQL Server Express Edition (TKC)沢は専用)</li> <li>SQL Server Express Edition (TKC)沢は中)</li> <li>SQL Server Express Edition (TKC)沢は中)</li> <li>SQL Server Express Edition (TKC)沢は中)</li> <li>SQL Server Express Edition (TKC)沢は中)</li> <li>SQL Server Express Edition (TKC)沢は中)</li> <li>SQL Server Express Edition (TKC)沢は中)</li> </ul>                                                                                                    | ⑩パソコンの再起動が終了しましたら、ISO<br>イメージファイル(EtaxNozeiXXXX.iso)を再マウ<br>ントし、ETSSETUP.exeを実行します。                                     |
| <ul> <li></li></ul>                                                                                                    | <ul> <li>×</li> <li>AX電子納税</li> <li>インストールガイドの表示(PDF)</li> <li>パソコンのスペックを事前に確認します。</li> <li>パソコンのスペックを事前に確認します。</li> <li>パリンコンのスペックを運営</li> <li>(2) OSの設定確認</li> <li>e - T A X電子納税を登録します。</li> <li>新規登録時に以下のミドルウェアを同時に登録されます。</li> <li>(1) Microsoft, NET Framework3.5 SPL 4.6.1</li> <li>(2) SQL Server Express Edition (TKO沢込専用)<br/>(登録演のSQL Serverのパージョン: 2022)</li> <li>アメモントンシュアを起動し、以下の処理を行ってください。</li> <li>e - T A X電子納税で使用するデータペースを<br/>(Fixはます。</li> <li>(1) ブロキシサーバーの設定(TISC積続用)</li> <li>(2) ブロキシサーバーの設定(地方税が一地)の込接続用)</li> <li>(3) ブロダクトキーの登録</li> <li>(4) ブロダクトキーの登録</li> </ul>                                                                                                    | ⑩パソコンの再起動が終了しましたら、ISO<br>イメージファイル(EtaxNozeiXXXX.iso)を再マウ<br>ントし、ETSSETUP.exeを実行します。                                     |
| <ul> <li></li></ul>                                                                                                    | <ul> <li>×</li> <li>AX電子納税</li> <li>C2ストールガイドの表示(PDF)</li> <li>パソコンのスペックを事前に確認します。         <ul> <li>パソコンのスペックを事前に確認します。</li></ul></li></ul>                                                                                                    | ⑩パソコンの再起動が終了しましたら、ISO<br>イメージファイル(EtaxNozeiXXXX.iso)を再マウ<br>ントし、ETSSETUP.exeを実行します。                                     |
| <ul> <li></li></ul>                                                                                                    | <ul> <li>×</li> <li>AX電子納税</li> <li>インストールガイドの表示(PDF)</li> <li>パソコンのスペックを事前に確認します。</li> <li>パソコンのスペックを事前に確認します。</li> <li>パリンコンのスペックを運躍?</li> <li>(2) OSの設定確認?</li> <li>e - T A X電子納税を登録します。</li> <li>新興道路時に以下のミドルウェアも同時に登録されます。</li> <li>(1) Microsoft .NET Framework3.5 SP1、4.8.1</li> <li>(2) SQL Server Express Edition (TKC)次认専用) SQL Server<br/>運動活動のSQL Serverのパージョン:2022) SQL Server</li> <li>ールメニューを起動し、以下の処理を行ってください。</li> <li>e - T A X電子納税で使用するデータペースを<br/>作成します。</li> <li>(1) ブロキシサーバーの設定(地方税ポー州の次払務凭用)</li> <li>(2) ブロキシサーバーの設定(地方税ポー州の次払務凭用)</li> <li>(3) ブロダクトキーの登録</li> <li>(3) T I S C は、TK C (クト-A)・I)・ビュントの略称です。</li> <li>閉じる</li> </ul>                                                                                                    | ⑩パソコンの再起動が終了しましたら、ISO<br>イメージファイル(EtaxNozeiXXXX.iso)を再マウ<br>ントし、ETSSETUP.exeを実行します。                                     |

|                                                | X                                                                                                    | ①[3.データベースの登録]ボタンをクリ  |
|------------------------------------------------|----------------------------------------------------------------------------------------------------|-----------------------|
| e-T                                            | AX電子納税                                                                                                    | ックします。                |
| 【e-TAX電子納税の登録】                                 | インストールガイドの表示(PDF)                                                                                                    |                       |
| 1. PCチェッカーによる<br>システム動作環境の確認                   | パソコンのスペックを事前に確認します。<br>(1)パソコンのスペック確認<br>(2)OSの設定確認                                                                                                    |                       |
| ▼                                              |                                                                                                    |                       |
| 2.e-TAX電子納税の登録・更新                              | e - T A X電子納税を登録します。<br>新規登録時に以下のミドルウェアも同時に登録されます。<br>(1) Microsoft .MET Framework5.5 SP1、4.6.1<br>(2) SQL Server Express Edition (TKC)汎時用)<br>登録済のSQL Serverのバージョン:2022]<br>更新手順                 |                       |
| <b>V</b>                                       |                                                                                                    |                       |
| ♥ パソコンを再起動した後、再度インスト~                          | - ルメニューを起動し、以下の処理を行ってください。                                                                                                    |                       |
| 3. データベースの登録                                   | e − T A×電子納税で使用するデータペースを<br>K成します。                                                                                                    |                       |
| 4. ブロキシの設定・ブロダクトキーの登録                          | <ul> <li>(1) プロキシサーバーの設定(TISC接続用)</li> <li>(2) プロキシサーバーの設定(地方税*~加以及接続用)</li> <li>(3) プロダクトキーの登録</li> <li>(注) TISCは、TKCインターネット・タービンセンターの略称です。</li> </ul>                                           |                       |
|                                                | 閉じる                                                                                                    |                       |
|                                                |                                                                                                    |                       |
| 確認                                             |                                                                                                    | 12データベースの登録確認メッセージで   |
| -2.50                                          |                                                                                                    | 「はい(Y)]ボタンを選択します。(登録処 |
| データベースの<br>よろしいですか                             | )登録を開始します。<br>)?                                                                                                    | 理がはじまります)             |
|                                                | しいえ( <u>N</u> )                                                                                                    | データベースの登録が正常終了すると、    |
|                                                | [e-TAX電子納税]                                                                                                    | 終了メッセージが表示されますので、     |
|                                                |                                                                                                    | 「OK]ボタンをクリックします。      |
|                                                | ×                                                                                                    | 四[4 プロキシの設定・プロダクトキーの  |
| ファイル(F) ツール(T)                                 |                                                                                                    |                       |
| e-                                             | AX電子納稅                                                                                                    | 「登録」ホタンをクリックします。      |
| 【e-TAX電子納税の登録】<br>1. PCチェッカーによる<br>システム動作環境の確認 | インストールガイドの表示(PDF)<br>パソコンのスペックを事前に確認します。<br>(1) パソコンのスペックを確認<br>(2) OSの設定確認                                                                                                    |                       |
|                                                |                                                                                                    |                       |
| 2. e-TAX電子納税の登録・更新                             | e - T A X電子統税を登録します。<br>新規登録時に以下のミドルウェアも同時に登録されます。<br>(1) Microsoft . NET Framework3.5 SPI、4.8.1<br>(2) SQL Server Express Edition (TROS)AB専用)<br>図LServer<br>【登録済のSQL Serverのバージョン:2022】<br>更新手順 |                       |
| V                                              |                                                                                                    |                       |
| ♥ パソコンを再起動した後、再度インスト                           | - ルメニューを起動し、以下の処理を行ってください。                                                                                                    |                       |
|                                                | e-TAX電子納税で使用するデータベーフを                                                                                                    |                       |
| 3. データベースの登録                                   | 作成します。                                                                                                    |                       |
|                                                | (1) プロキシサーバーの設定(TISC接続用)                                                                                                    |                       |
| 4. ブロキシの設定・ブロダクトキーの登録                          | 2) プロキシサーバーの設定(地方税4°-加以14務続用)<br>3) プロダクトキーの登録<br>(注) T I S Cla、T K C (パッ-3)・・サービスセックの略称です。                                                                                                    |                       |
|                                                | 閉じる                                                                                                    |                       |
|                                                |                                                                                                    |                       |

| -fn+>.µ /č                                                                                                    | ⑭プロキシサーバーの設定(TISC接続                                                                                                    |
|----------------------------------------------------------------------------------------------------|----------------------------------------------------------------------------------------------------|
| プロキシサーバーの設定       ×         1. TKCインターネット・サービスセンター(TISC)との通信に、         Internet Explorerと異なるブロキシサーバーの設定を使用する場合は、         当画面で設定できます。         認証付きブロキシサーバーをご利用の場合、当画面でのブロキシ設定         (は、必須となります。         ● 既定のブロキジ設定を使用する。         ○ 個別にブロキシ設定を行う。         アドレス:         ボート :         □ ブロキシサーバーの認証を行う         ユーザー名:         バスワード:         ドメイン :         □ ローカルアドレスにはブロキシサーバーを使用しない。         ◆ 電子申告の送受信処理やブラウザで表示されるWebページは、         OK       キャンル | <ul> <li>(4) フロキンサーバーの設定(TISC接続用)</li> <li>Internet Explorer と異なるプロキシ<br/>サーバーの設定を使用する場合は、当画<br/>面で設定します。<br/>なお、認証付きプロキシサーバーをご<br/>利用の場合、当画面でのプロキシ設定は<br/>必須となります。</li> <li>※ プロキシサーバーの設定情報につ<br/>いては、貴社の情報システムご担当</li> </ul> |
|                                                                                                    | <u>者様にご確認ください。</u><br><sup>(1)</sup> 7 <sup>°</sup> ロキシサーハ <sup>*</sup> ー設定(地方税ホ <sup>*</sup> ータルシステム接続                                                                                                    |
| 2. 地方税の電子申告で使用するブロキシサーバーの設定を行います。<br>ロ 「自動構成スクリブト」を使用している場合に、<br>個別にブロキシ設定を行う。                                                                                                    | 用)を行います。(任意)                                                                                                    |
| <ul> <li>アドレス:<br/>ポート :</li> <li>オート :</li> <li>▲ InternetExplorerのローカルエリアネットワーク(LAN)の設定で、<br/>「自動構成スクリプトを使用する」と設定している場合に、<br/>チェックを付けます。</li> <li>OK キャンセル</li> </ul>                                                                                                    | <ul> <li>※<u>プロキシサーバーの設定情報について</u><br/>は、貴社の情報システムご担当者様にご<br/>確認ください。</li> </ul>                                                                                                    |
| プロダクトキーの登録 ×                                                                                                    | ⑮「e-TAX電子納税プロダクトキー通                                                                                                    |
| <ul> <li>3. 法人名(会社名)とブロダクトキーを入力してください。</li> <li>法人名(会社名)  </li> <li>プロダクトキー</li> <li>今当画面で登録した法人名は、システム起動後、メニュー「111 会社情報の登録」で<br/>変更できます。</li> <li>OK #₩ノセル</li> </ul>                                                                                                    | 知書」をご覧の上、プロダクトキーを登<br>録します。                                                                                                    |
|                                                                                                    | ①プロダクトキーの登録が正常終了する<br>と、左記のメッヤージが表示されますの                                                                                                    |
| <ul> <li>フロタクトキーの登録か完了しました。</li> <li>OK</li> <li>[e-TAX電子納税]</li> </ul>                                                                                                    | で、[OK]ボタンをクリックします。                                                                                                    |

|                              | ×                                                                                                    | 18[閉じる]ボタンをクリックし、インスト |
|------------------------------|----------------------------------------------------------------------------------------------------|-----------------------|
| ノティリレ(F) ツール(T)<br>e-ヿ       | 「AX電子納税                                                                                                    | ールメニューを終了します。         |
| 【e-TAX電子納税の登録】               | インストールガイドの表示(PDF)                                                                                                    |                       |
| 1. PCチェッカーによる<br>システム動作環境の確認 | パソコンのスペックを事前に確認します。<br>(1) パソコンのスペック確認<br>(2) OSの設定確認                                                                                                    | 以上でインストール作業は終了です。     |
| ▼                            |                                                                                                    |                       |
| 2.e-TAX電子納税の登録・更新            | e - T A X電子納税を登録します。<br>新規登録時には大下のミドルウェアも同時1-登録されます。<br>(1) Microsoft NET Framework3 5 SPL 4.8.1<br>(2) SQL Server Express Edition (TKC)羽入時用)<br>(登録初のSQL Serverの)バージョン:20221<br>(登録初のSQL Serverの)バージョン:20221 |                       |
| ▼                            |                                                                                                    |                       |
| ♥ パソコンを再起動した後、再度インスト         | ールメニューを起動し、以下の処理を行ってください。                                                                                                    |                       |
|                              |                                                                                                    |                       |
| 3. データベースの登録                 | e − T A X電子納税で使用するデータベースを<br>作成します。                                                                                                    |                       |
| ▼                            |                                                                                                    |                       |
| 4. ブロキシの設定・ブロダクトキーの登録        | <ul> <li>(1) ブロキシサーバーの設定(TISC接続用)</li> <li>(2) ブロキシサーバーの設定(地方税ポールの込接続用)</li> <li>(3) ブロダクトキーの登録</li> <li>(3) ブロダクトキーの登録</li> <li>(注) チャックにす、エドCイク・ネト・サービスセンケの略称です。</li> </ul>                                 |                       |
|                              | 閉じる                                                                                                    |                       |
|                              |                                                                                                    |                       |

# **3. 旧PCのバックアップデータを新PCへ復元する**

| ① / e - T A X 電子                                                          | ·納柷」を起動します。                                                                                             |                    |
|---------------------------------------------------------------------------|----------------------------------------------------------------------------------------------------|--------------------|
| スタートメニュー                                                                  | の 「すべてのアプリ」を選択し、「TKC                                                                                    | システム」内の「e-TAX電子納税」 |
| を選択し、起動し                                                                  | ます。                                                                                                    |                    |
| 武 e − T A X電子統役[2021年05月版]<br>ファイル(E) ツール(E) ヘルブ(E)                       | X                                                                                                    | ②法人を選択し、[OK]ボタンをクリ |
| e                                                                         | - TAX 電子納税 [2021年05月版]                                                                                  | ックします。             |
|                                                                           | < 法人の登録・選択 >                                                                                            |                    |
| 1.処理する法人を選択(クリック)し、[(                                                     | 5KJボタンをクリックしてください。<br>オンラインQ&A マニュアル リンク集                                                               | ※複数の法人を登録する場合には、   |
| 行                                                                         | 法人名                                                                                                    | [F1 法人の登録]ボタンをクリック |
| <ul> <li>0株式会社大手食品(サンブルデータ)</li> <li>1</li> </ul>                         |                                                                                                    | します。               |
| 2 3                                                                       |                                                                                                    |                    |
| 4 5                                                                       |                                                                                                    |                    |
| <u> </u>                                                                  | ▼<br>最新版7°ロゲэ↓のりヴロート* 7°ロゲラ↓の更新履歴                                                                       |                    |
| ◆ ○ - TAX電子納税のデータは、当バンまた、万が一に備え、[F8 補助機能]から                               | コンにのみ保存されます。そのため、複数台のバソコンでデータを共有できません。<br>ら定期的にシステムデータのバックアップを取得してください。                                 |                    |
|                                                                           |                                                                                                    |                    |
| <ul> <li>●処理する法人を選択して、[OK]ボタ</li> <li>3 法人の登録</li> <li>2 法人の削除</li> </ul> | <ul> <li>ンをクリックしてください。</li> <li>17 かりみ障な</li> <li>17 かりス確認</li> <li>17 神政総</li> <li>19 がりス確認</li> </ul> |                    |
| 读 e − T A X電子納稅[2021年05月版]                                                | x                                                                                                    | ③フルメニュー画面が表示されます。  |
| ファイル(E) ヘルプ(E)                                                            |                                                                                                    | フルメニュー画面の[F8 補助機能] |
|                                                                           |                                                                                                    | ボタンをクリックします        |
| 事前準備 ダルか納付届出 届出内容の更新<br>会社情報等をバソコン内に登録します。                                | i等   国税電子納税   地方税電子納税                                                                                   |                    |
| ASP1000R/eConsoliTax基本情報の読                                                | <mark>込手順</mark>                                                                                        |                    |
| 111 会社情報の登録 電子                                                            | 納税に必要な「税務署」「法人名」「住所」「代表者名」等を登録します。                                                                      |                    |
| 112「利用者識別番号」等の入力 国税                                                       | の「利用者識別番号」、地方税の「利用者ID」等を入力します。                                                                          |                    |
|                                                                           |                                                                                                    |                    |
|                                                                           |                                                                                                    |                    |
|                                                                           |                                                                                                    |                    |
|                                                                           |                                                                                                    |                    |
|                                                                           |                                                                                                    |                    |
|                                                                           | UDBYFIGHT(U) 2021 TRU Corporation                                                                       |                    |
|                                                                           |                                                                                                    |                    |
|                                                                           |                                                                                                    |                    |

| - <mark>議 編初機能 X</mark>                                                                              | ④「補助機能」画面で[12 データの復                     |
|----------------------------------------------------------------------------------------------------|-----------------------------------------|
| フィイルD ヘルプロ)<br>電約<br>注 人々 ページーン 2011 オート クロ 3年 4月12日(月)<br>注 人々 ページーン 2011 オート フィル オート アン・パタイ        | 元]ボタンをクリックします。                          |
| 12 べ も パロウスのグルビョン #attringto/Matca マニュアル カック・インロベム < 補助機能 >                                          |                                         |
| 1. データの過避・復元<br>11 データのバックアップ 会社情報、電子中告基本情報、電子抑税データ、受信通知等を、ハードディスク、<br>フラッジュメモリ、DVD等の記憶媒体へバックアップします。 |                                         |
| 12 データの復元 記録媒体から、会社情報、電子中告基本情報、電子納税データ、<br>信通知等を復元します。                                               |                                         |
|                                                                                                    |                                         |
|                                                                                                    |                                         |
|                                                                                                    |                                         |
|                                                                                                    |                                         |
|                                                                                                    |                                         |
|                                                                                                    |                                         |
|                                                                                                    |                                         |
| 副業務の選択                                                                                               |                                         |
|                                                                                                    |                                         |
| 議 バックアップデータの復元 ×                                                                                     | (5)                                     |
|                                                                                                    | 1) [参照] ボタンをクリックし復元元                    |
| e-IAX電士和祝のハックアッファーダを復元しまり。                                                                           | となるバックアップファイルを指定                        |
| 復元元: C:¥Users¥tkc¥Documents¥20210507115100 .zip                                                      | します。                                    |
| OK \$+77th                                                                                           | 2)[OK]ボタンをクリックします。                      |
|                                                                                                    |                                         |
|                                                                                                    | ⑥内容を確認して [復元開始]ボタン                      |
| ※ パックアッファータの使元 X                                                                                     | の内存を確認して [復九開始] ホクク                     |
|                                                                                                    | で医いしより。(後元だ生がなしより                       |
| 指定されたバックアップデータは以下の通りです。                                                                              | \$ Y)                                   |
| 法人名 :<br>バックアップ日時 : 2021年5月7日(金) 11時51分                                                              |                                         |
| ◆データの復元を行うと、現在の法人データは上書きされます。<br>バックアップデータに誤りがないことを確認してください。                                         |                                         |
|                                                                                                    |                                         |
| 復元開始展る                                                                                               |                                         |
|                                                                                                    | の復二加田が工党数マナスト ナション                      |
| □                                                                                                    | ① 仮儿処理が正吊於」9 ると、左記の<br>ノッセージがまニキャナナので「つ |
| ● データベースへの再接続が必要なため、ブログラムを終了します。                                                                     | ∧ッヒーンが衣小されまりのく、[U<br>レ]ギカン(たカリッカ) ナナ    |
| OK                                                                                                   | K」小グンをクリックしまり。<br>アAX屋フ畑税が点到物ブレナ        |
|                                                                                                    | e-IAX電子納税か日動於」しま                        |
|                                                                                                    | J.                                      |
|                                                                                                    |                                         |
|                                                                                                    | ※ 候 奴 の 伝 人 登 嫁 し て い る 場 合 は 、 上       |
|                                                                                                    | 記(1)~(7)の処埋を法人分繰り返しま                    |
|                                                                                                    | す。                                      |
|                                                                                                    |                                         |
|                                                                                                    | 以上で復元処理は終了です。                           |

# 4. 新PCで ө – TAX電子納税のデータを確認する

Г

| スタートメニューの 「すべてのアプリ」を選択し、「TKC                                                                                                    | システム」内の「e-TAX電子納税」            |
|----------------------------------------------------------------------------------------------------|-------------------------------|
| を選択し、起動します                                                                                                    | - • •                         |
|                                                                                                    |                               |
| [編 e − T A X電子納税[2021年05月版] - □ X<br>771/MD ジール① ヘル7(山                                                                                                    | ②法人を選択し、[OK]ホタンをクリ            |
| e-TAX 電子納税 [2021年05月版]                                                                                                    | ックします。                        |
| < 法人の登録・選択 >                                                                                                    |                               |
| 1. 処理する法人を選択(クリック)し、[OK]ボタンをクリックしてください。                                                                                                    |                               |
|                                                                                                    |                               |
| 17 法人名 1 (井) (井) (井) (ゴ) ゴーク)                                                                                                    |                               |
|                                                                                                    |                               |
|                                                                                                    |                               |
|                                                                                                    |                               |
|                                                                                                    |                               |
| ◆ ♀ 」 T A X電子確認のデータは、当バンコンにのみ保存されます。そのため、複数台のパンコンでデータを共有できません。                                                                                                    |                               |
| また、方が一に6個人、LF6 11相助物1600の上共的リビン人デムテーズのハッツアップを取得してくたさい。                                                                                                    |                               |
| ○ Mi理する法人を選択して [OK] ボタンをクリックしてください。                                                                                                    |                               |
|                                                                                                    |                               |
|                                                                                                    | の火ノー ジェニキわれば 海二は              |
|                                                                                                    | ③ヨメーユール衣小されれは、復元は             |
| <sup>1</sup> <sup>1</sup> | ③ヨメーユーが表示されれば、復元は<br>完了しています。 |
| <ul> <li>         ・ T A X 電子的視(2021年05月版)         ・ ー ー ×<br/>アイルD ヘルブ曲         ・レーズス電子納税 [2021年05月版]         </li> <li>         た人名         <ul> <li>             かたう**** ッカルの確認 電子給税の履歴 マニュアル オンラインQ&amp;A         </li> </ul> </li> </ul>                                                                                                    | ⑤ヨメーユーが表示されれば、復元は<br>完了しています。 |
|                                                                                                    | ⑤ヨメーユーが表示されれば、復元は<br>完了しています。 |
| <ul> <li>※ - TAX電子的税(2021年05月版) - ×</li> <li>アイルD ヘルプ出</li> <li>C-TAX電子納税 [2021年05月版]</li> <li>たくる メーシッド・ックハの確認 電子納税の履歴 マニュアル オンラインQ&amp;A</li> <li>事前準備 [y* 小りド約付届出]届出内容の更新等  国税電子納税  地方税電子納税  </li> <li>会社情報等をパソコン内に登録します。</li> <li>ASP1000R/seConsoliTax基本情報の読込手類</li> </ul>                                                                                                    | ⑤ヨメーユーが衣小されれば、復元は<br>完了しています。 |
|                                                                                                    | ⑤ヨメーユーが衣小されれば、復元は<br>完了しています。 |
| ※ - TAX電子的視2021年05月版]       - 、 X         アイルの ヘルプロ       ・・・・・・・・・・・・・・・・・・・・・・・・・・・・・・・・・・・・                                                                                                    | ⑤ヨメーユーが衣小されれば、復元は<br>完了しています。 |
| ※ - TAX電子的間(2021年05月版)       - X         アイルの ヘルプロ       ・・・・・・・・・・・・・・・・・・・・・・・・・・・・・・・・・・・・                                                                                                    | ⑤ヨメーユーが衣小されれば、復元は<br>完了しています。 |
| ※ + T A X 電子的税(2021年05月版)       - 、 ×         アイルの ヘルプロ       ・・・・・・・・・・・・・・・・・・・・・・・・・・・・・・・・・・・・                                                                                                    | ⑤ヨメーユーが衣小されれば、復元は<br>完了しています。 |
| ・TAX署寺納税(2021年05月版)         ・ー・×         ・・TAX署寺納税(2021年05月版)         ・・・・・・・・・・・・・・・・・・・・・・・・・・・・・                                                                                                    | ⑤ヨメーユーが衣小されれば、復元は<br>完了しています。 |
| ※ + TAX電子時間2021年05月版]       ×         アイルの ヘルプロ       ・・・・・・・・・・・・・・・・・・・・・・・・・・・・・・・・・・・・                                                                                                    | ⑤ヨメーユーが衣小されれば、復元は<br>完了しています。 |
|                                                                                                    | ⑤ヨメーユーが衣小されれば、復元は<br>完了しています。 |
| <ul> <li>□ - □ ×</li> <li>アイル① へルプロ</li> <li>C-TAX電子納税 [2021年05月版]</li> <li>C-TAX電子納税 [2021年05月版]</li> <li>ごろ名 アナウボックの確認 電子納税の履歴 マニュアの オンライン08A</li> <li>事的準備 [5*4/24時間届出]局出内容の更新等 [国税電子納税] 地方税電子納税]</li> <li>会社情報等をパソコン内に登録します。</li> <li>ASP10008/aConeokTax基本情報の認込手期</li> <li>111 会社情報の登録 電子納税に必要な「税務署」「法人名」「住所」「代表者名」等を登録します。</li> <li>112 [利用者識別語号」等の入力 国税の「利用者徳別語号」、地方税の「利用者10」等を入力します。</li> </ul>                                                                                                    | ⑤ヨメーユーが衣小されれば、復元は<br>完了しています。 |

以上で、PCリプレース作業は終了です。